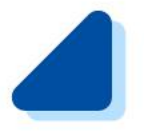

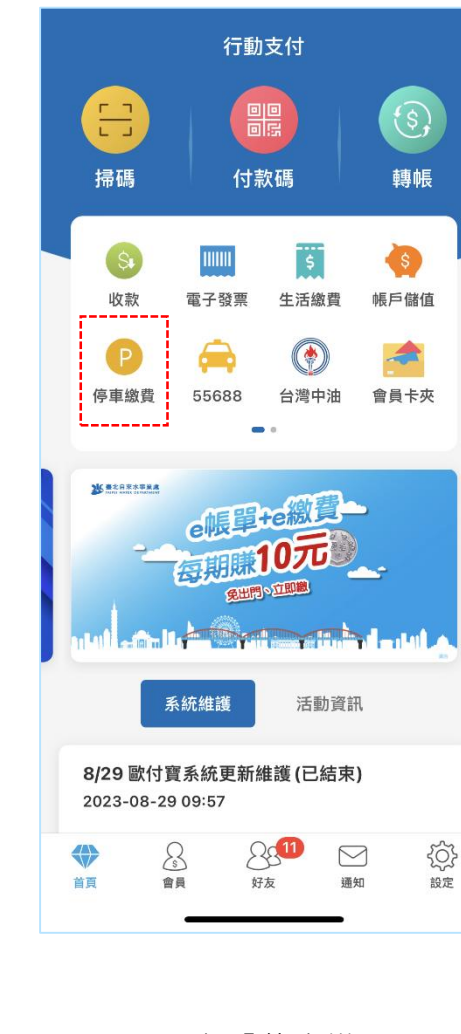

| <       | 停車繳費      |   |
|---------|-----------|---|
| 請選擇繳費項目 |           |   |
| 0       | 各縣市路邊停車   | > |
|         | 台北智慧停車    | > |
| P       | 台北公有路外停車場 | > |
|         |           |   |
|         |           |   |
|         |           |   |
|         |           |   |
|         |           |   |
|         |           |   |
|         |           |   |
|         |           |   |
|         |           |   |
|         |           |   |

>

>

1.點擊「停車繳費」

2.「各縣市路邊停車」

~ [m] (1)(会) 台中市路邊停車 -----2 ① 新增車籍資料 綁定車號即可快速查詢停車費 並接收待繳通知訊息。 (\$≡ 繳費記錄 停車費查詢 車種 ● 汽車 ○ 機車 ABC - 1234 車牌 🦳 綁定車號,以便您日後快速查詢停車費。 注意事項: • 綁定車號後,即可快速查詢停車費,系統將主動追蹤並 以推播方式提醒待繳停車費(實際待繳資訊以綁定車號查 詢為主)。 綁定車號不提供自動扣繳功能。 申請台中市「重機」綁定,車種請選擇「機車」。 • 因各繳費單位資料傳輸約需1~2日,建議您於開單隔日後 再進行查詢、繳費。 • 若已在超商繳費,或其他繳費平台、銀行約定車號自動 扣繳,請勿重覆繳費。 • 逾繳費期限之停車費,將不提供查詢繳費功能。 查詢

各縣市路邊停車

3.選擇「台中市路邊停車」 ,新增車籍資料

註:手機載具綁定請至首頁設定

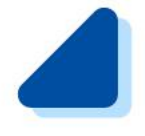

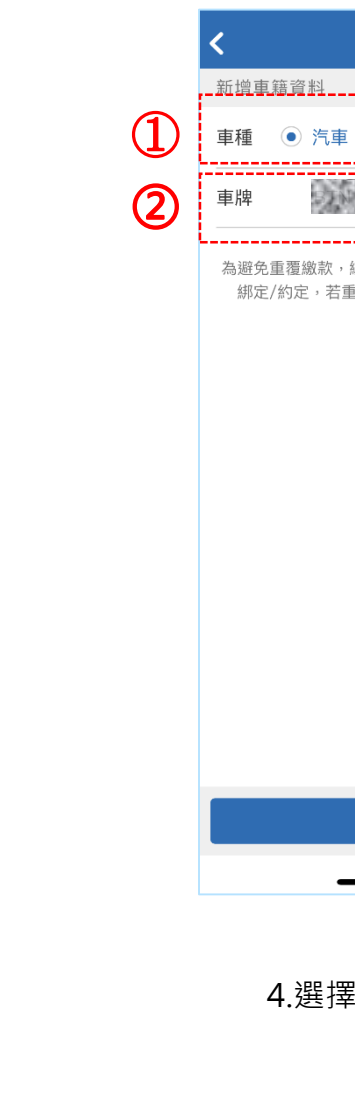

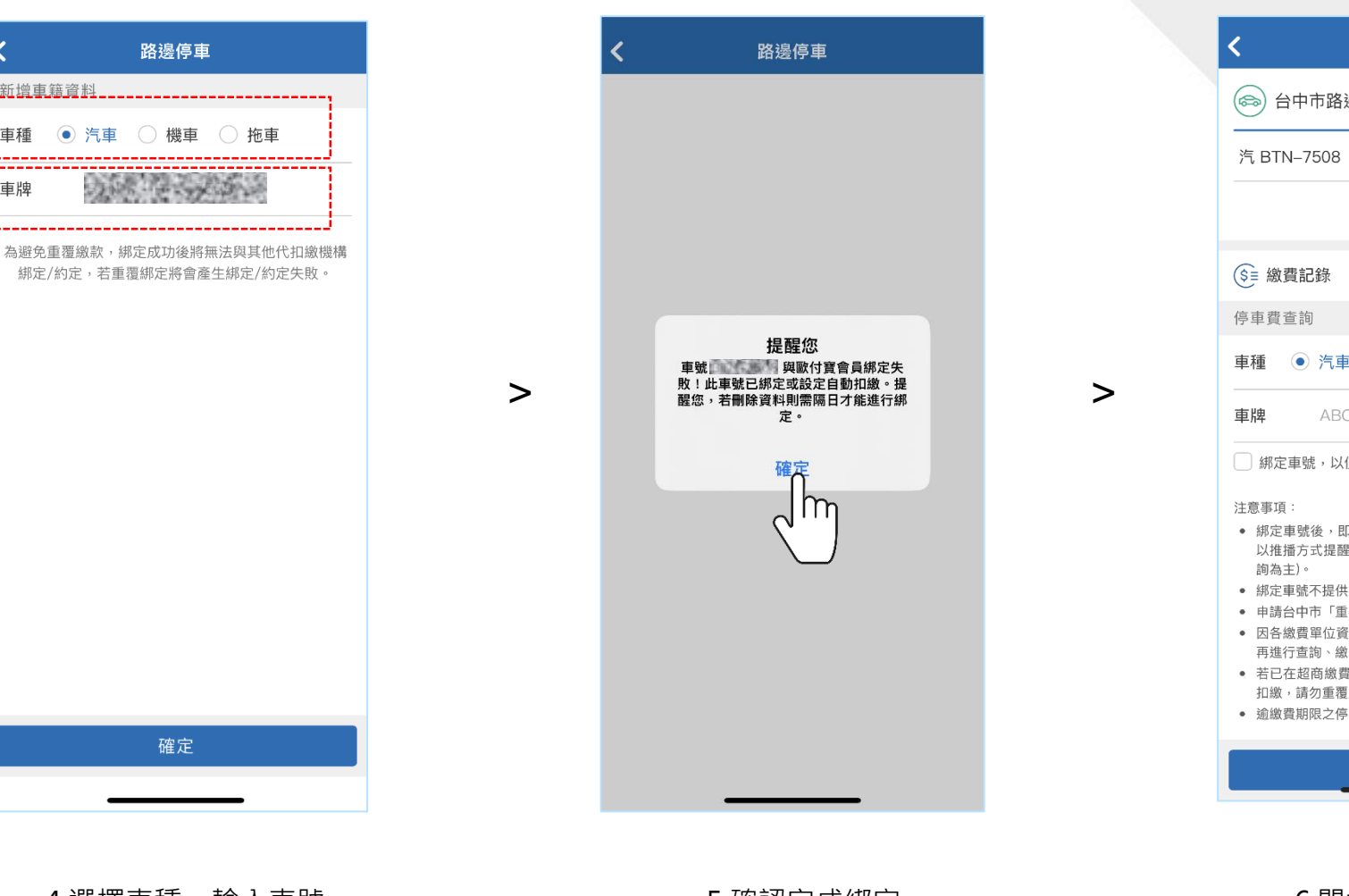

路邊停車 ~ [10] 📾 台中市路邊停車 6 {j}  $\sqrt{100}$ ① 新增車籍資料 車種 ● 汽車 ○ 機車 ABC - 1234 ○ 綁定車號,以便您日後快速查詢停車費。 • 綁定車號後,即可快速查詢停車費,系統將主動追蹤並 以推播方式提醒待繳停車費(實際待繳資訊以綁定車號查 • 綁定車號不提供自動扣繳功能。 申請台中市「重機」綁定,車種請選擇「機車」。 • 因各繳費單位資料傳輸約需1~2日,建議您於開單隔日後 再進行查詢、繳費。 • 若已在超商繳費,或其他繳費平台、銀行約定車號自動 扣繳,請勿重覆繳費。 逾繳費期限之停車費,將不提供查詢繳費功能。 查詢

4.選擇車種、輸入車號

5.確認完成綁定

6.開始快速查詢繳費

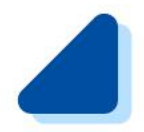

歐 付 寶

—

手機載具綁定

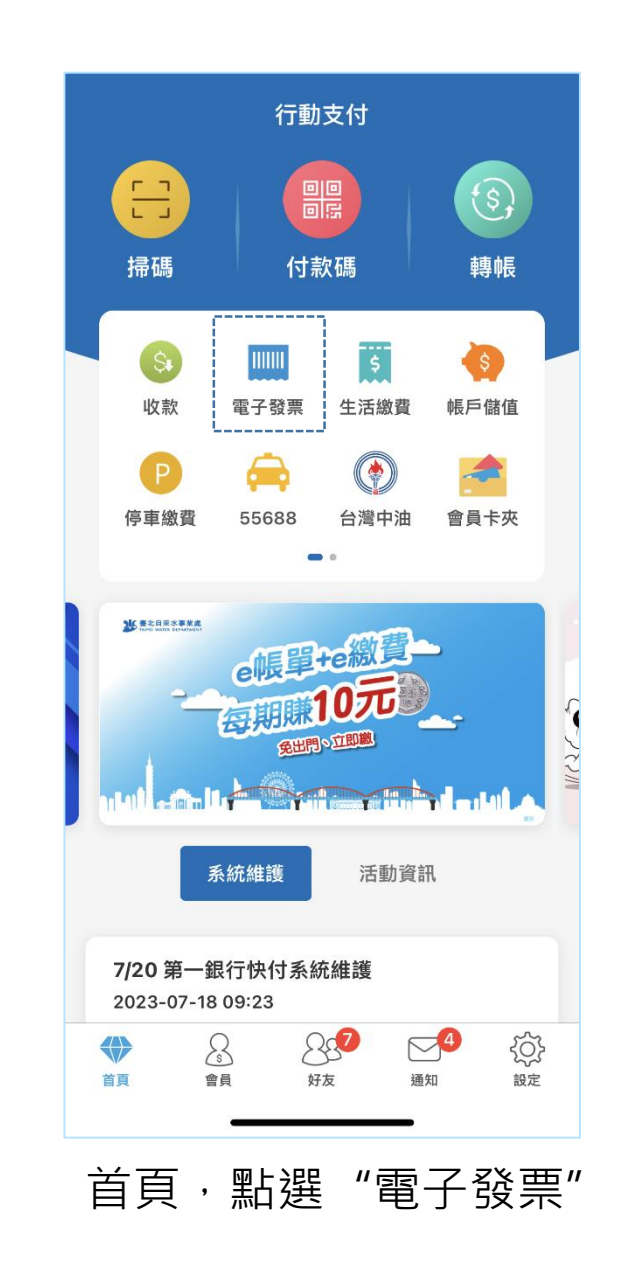

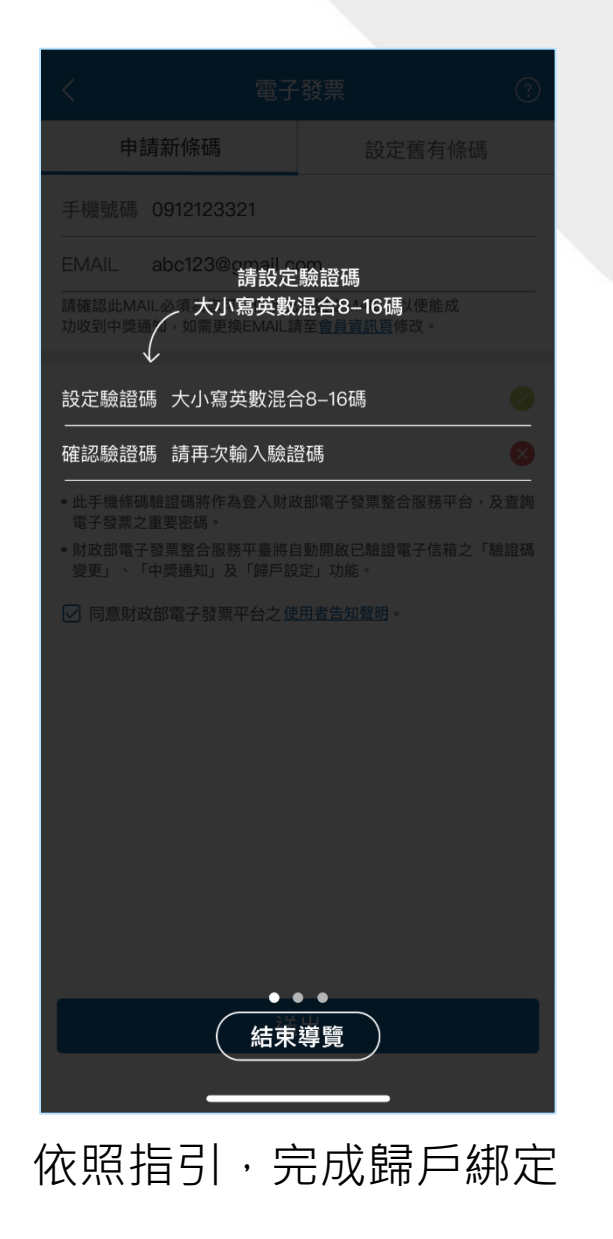